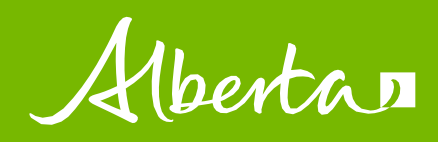

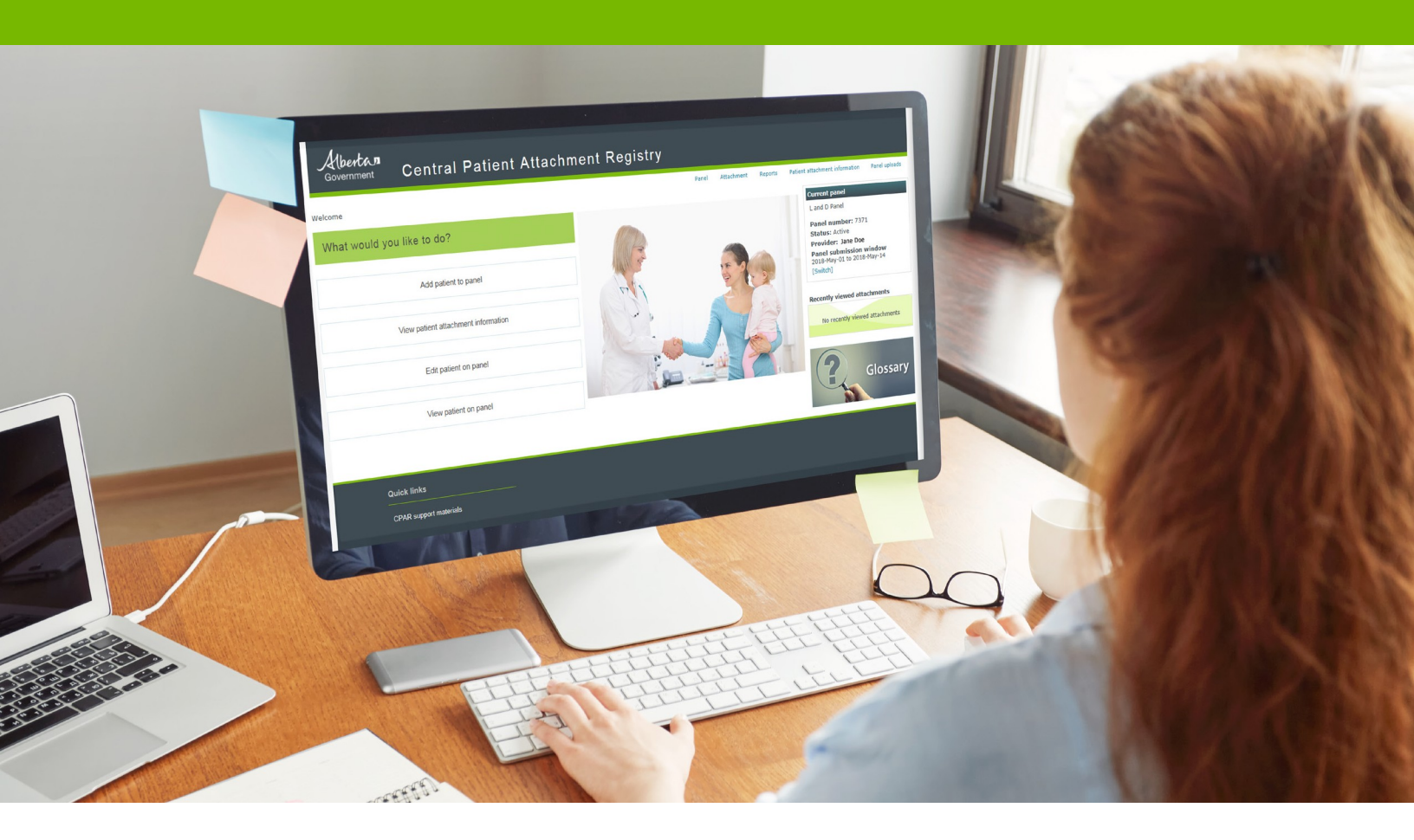

# Central Patient Attachment Registry Panel Administrator guide

**REVISED JANUARY 2022** 

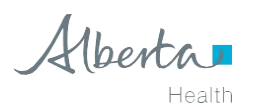

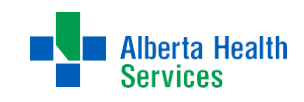

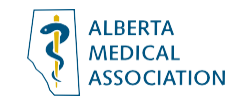

# Contents

| Introduction                          |
|---------------------------------------|
| Find and view panel 4                 |
| Find and view patient on a panel      |
| View panel submission results summary |
| View panel reports                    |
| Maintain panel set-up11               |
| Contacts                              |
| Primary care networks                 |
| Maintain panel attachments manually15 |
| Add patient to panel                  |
| Edit patient on panel                 |
| Trouble-shooting messages/errors      |
| Automated panel uploads               |
| Generic field level messages          |
| Generic error and warning messages23  |
| Add or edit panel                     |
| Maintain panel attachments manually24 |
| Additional support & resources        |

# INTRODUCTION

This guide describes how a Panel Administrator finds and maintains panels and attachments in the Central Patient Attachment Registry. It includes sections on the reports that are generated as well as errors/messages that may be encountered with panel files and patient records.

| Albertan<br>Government Central Patient Attachme | ent Registry             |                                              |
|-------------------------------------------------|--------------------------|----------------------------------------------|
| Welcome                                         | Panel Attachment Reports | Patient attachment information Panel uploads |
| What would you like to do?                      |                          | Current panel<br>Not selected<br>[Select]    |
| Add patient to panel                            |                          | Recently viewed attachments                  |
| View patient attachment information             |                          | No recently viewed attachments               |
| Edit patient on panel                           |                          | Glossary                                     |
| View patient on panel                           |                          |                                              |

NOTE: Refer to Roster Administrators Guide for further information regarding Programs and rosters.

## FIND AND VIEW PANEL

1. Click Panel from the main menu.

| Albertan<br>Government | Central Patient Attachment Registry |       |            |         |                                |               |
|------------------------|-------------------------------------|-------|------------|---------|--------------------------------|---------------|
| Welcome                |                                     | Panel | Attachment | Reports | Patient attachment information | Panel uploads |
|                        |                                     |       |            |         |                                |               |

If authorized for multiple panels and no panel has been previously selected, the Select panel > Panel search criteria page displays. Select the applicable panel and click Continue to navigate to the View panel > Panel summary page.

2. Select the applicable panel using the radio buttons and click Continue.

| A<br>Gov | bertan<br>Ternment | Central             | Patient Atta                   | chment F    | Registry     |       |         |        |            |         |                                                 |
|----------|--------------------|---------------------|--------------------------------|-------------|--------------|-------|---------|--------|------------|---------|-------------------------------------------------|
| elect pa | nel                |                     |                                |             |              |       |         | Panel  | Attachment | Reports | Patient attachment information Panel uploads    |
|          |                    |                     |                                |             |              |       |         |        |            |         | Current panel                                   |
| Δ.,      | ailable            | nanole              |                                |             |              |       |         |        |            |         | Not selected                                    |
|          | allable            | pariers             |                                |             |              |       |         |        |            |         | [Select]                                        |
| N        | o matches f        | ound. Change your s | earch criteria and try ag      | ain.        |              |       |         |        |            |         |                                                 |
| Panel f  | ilters             |                     |                                |             |              |       |         |        |            |         | <ul> <li>Recently viewed attachments</li> </ul> |
|          |                    | Provider ID         |                                | Facility ID |              | Apply | Reset   |        |            |         | No recently viewed attachments                  |
| Provisi  | oned panels        |                     |                                |             |              |       |         |        |            |         |                                                 |
|          | Select             | Panel number 🔺      | <ul> <li>Panel name</li> </ul> |             | Panel status |       | Current | Progra | m          |         | (-2)                                            |
| Ŧ        | 0                  | 9751                | Example Panel                  |             | Active       |       |         |        |            |         | Glossary                                        |
| •        | 0                  | 9752                | Example Panel B                |             | Active       |       |         |        |            |         |                                                 |
|          |                    |                     |                                |             |              |       |         |        |            |         |                                                 |
|          |                    |                     |                                | Continue    |              |       |         |        |            |         |                                                 |

NOTE: The panel status can only be set by a CPAR Registry Administrator and values can be active, terminated, or in transition.

Active: An active panel is one that is being actively managed by the primary provider(s) at the clinic, and has been set up for CPAR submissions.

Terminated: A terminated status is assigned to the panel when the primary provider leaves the practice (or stops practicing altogether), and there are no plans for another provider to take over care of that panel within the clinic.

In Transition: An in-transition status is assigned to the panel when the primary provider is not actively practicing at the clinic, but the clinic is still assuming responsibility for comprehensive care of those patients - either through a locum until a permanent replacement is found; and/or by moving the patients into the panels for other providers at the practice.

3. If authorized for a single panel, or if a panel has previously been selected, the *View panel > Panel summary* page displays. This page provides panel-specific information including providers, facilities, Programs and Primary Care Networks.

| ew panel                                 |                         |                          |                      |              | Edit View                                    |
|------------------------------------------|-------------------------|--------------------------|----------------------|--------------|----------------------------------------------|
|                                          |                         |                          |                      |              |                                              |
|                                          |                         |                          |                      |              | Current panel                                |
| Panel summary                            |                         |                          |                      |              | Panel number: 10904                          |
| View panel-specific information in       | cluding providers, faci | lities, Program(s), Prir | mary Care Network(s) |              | Status: Active                               |
|                                          |                         |                          |                      |              | Provider: Winston Al Panel submission window |
| Panel details<br>Panel number 10904      |                         | Name                     | L&D Panel            |              | 2019-Apr-01 to 2019-Apr-21                   |
| Panel uploads enabled Yes                |                         | Submission method        | Manual               |              | Describe alound appeals                      |
| Status Active                            |                         | Status date              | 2017-Jan-01          |              | L&D Papel [View]                             |
|                                          |                         |                          |                      |              | [Clear]                                      |
| Contacts                                 |                         |                          |                      | Show history |                                              |
| Role                                     | First name              | Last name                | Slarl dale           | End date     |                                              |
| ■ General office                         | General                 | Office                   | 2017-Jan-01          |              |                                              |
| Panel administrator                      | Panel                   | Admin                    | 2017-Jan-01          |              |                                              |
| <ul> <li>Access administrator</li> </ul> | ACCESS                  | Admin                    | 2017-Jan-01          |              |                                              |
| Providers                                |                         |                          |                      |              |                                              |
|                                          |                         |                          |                      | Show history |                                              |
| 100002001 Winston Al                     | name Preterreo          | General practi           | tioner 2017-Jan-01   | End date     |                                              |
|                                          |                         |                          |                      |              |                                              |
| Facilities                               |                         |                          |                      |              |                                              |
| Facility ID Name                         |                         | City                     | Start date           | Lnd date     |                                              |
| 120 Facility CPAR Tv                     | vo                      | Calgary                  | 2017-Jan-01          |              |                                              |
|                                          |                         |                          |                      |              |                                              |
| Primary Care Networks                    |                         |                          |                      | Show history |                                              |
| PCN                                      |                         |                          | Start date           | End date     |                                              |
| Edmonton Oliver PCN                      |                         |                          | 2017-Jan-01          |              |                                              |
|                                          |                         |                          |                      |              |                                              |
| Programs                                 |                         |                          |                      | Show history |                                              |
| Program ID<br>No Programs present.       | Program name            |                          | Start date           | End date     |                                              |
|                                          |                         |                          |                      |              |                                              |
| Status history                           |                         |                          |                      |              | •                                            |
| Status                                   |                         | Status date              |                      |              |                                              |
| Active                                   |                         | 2017-Jan-01              |                      |              |                                              |
|                                          |                         |                          |                      |              |                                              |

## FIND AND VIEW PATIENT ON A PANEL

1. Click Attachment from the main menu.

| Albertan<br>Government | Central Patient Attachment Registry |       |            |         |                                |               |
|------------------------|-------------------------------------|-------|------------|---------|--------------------------------|---------------|
| Welcome                |                                     | Panel | Attachment | Reports | Patient attachment information | Panel uploads |
|                        |                                     |       |            |         |                                |               |

If authorized for more than one panel and no panel has been previously selected, the *View attachment > Panel search criteria* page displays. Select the applicable panel and click **Continue** to navigate to the *View attachment* search page.

If authorized for a single panel or a panel has already been selected, the *View attachment* search page displays instead.

2. Enter patient ID or name and click Search.

| View attachment                                                                           |                                                                   |
|-------------------------------------------------------------------------------------------|-------------------------------------------------------------------|
| Enter search criteria<br>Enter identifying information and search for existing attachment |                                                                   |
| * Alberta PHN/ULI or Name                                                                 | 24492-3100<br>(PHN or First Last Name e.g. 123456789 or John Doe) |
| Search by additional criteria                                                             |                                                                   |
| Reset                                                                                     | Search                                                            |

3. If needed, click the Search by additional criteria link to search additional fields.

| (PHN or First Last Name e.g. 123456789 or John D |
|--------------------------------------------------|
|                                                  |
| Search by additional criteria                    |
| arch by additional criteria                      |

4. Ensure to select the Include ended check box when searching for ended attachments or no record will display.

| nter searc<br>Enter identifying in | h criteria<br>formation and search for exis | ting attachment |                                                                                   |
|------------------------------------|---------------------------------------------|-----------------|-----------------------------------------------------------------------------------|
| Patient ID                         |                                             | ID Type         | Υ                                                                                 |
| First name                         |                                             | Last name       |                                                                                   |
| Birth date                         | (YYYY-MM-DD or YYYY-MM or YYYY)             |                 | <b>Tip:</b><br>When searching for a patient attachment, either an ID or a name is |
| Gender                             | v                                           |                 | required.                                                                         |

- 5. The search results display. Click View for the applicable patient to view the attachment detail or click Search again to enter new search criteria. When searching by:
  - patient ID-only one result displays.
  - anything other than a patient ID- multiple results may display.

| nt                                           |                                                                                                    |                                                                                                    |                                                                                                    |                                                                                                    |                                                                                                    |                                                                                                    |                                                                                                    |
|----------------------------------------------|----------------------------------------------------------------------------------------------------|----------------------------------------------------------------------------------------------------|----------------------------------------------------------------------------------------------------|----------------------------------------------------------------------------------------------------|----------------------------------------------------------------------------------------------------|----------------------------------------------------------------------------------------------------|----------------------------------------------------------------------------------------------------|
| hment searc                                  | h results                                                                                              | S                                                                                                    |                                                                                                    |                                                                                                    |                                                                                                    |                                                                                                    |                                                                                                    |
| matching patients on y                       | our panel                                                                                              |                                                                                                    |                                                                                                    |                                                                                                    |                                                                                                    |                                                                                                    |                                                                                                    |
| ID Type                                      | First name                                                                                             | Last name                                                                                                    | Preferred name                                                                                                    | Birth date                                                                                                    | Gender                                                                                                    | End date                                                                                                    |                                                                                                    |
| Alberta Health unique<br>lifetime identifier | Janine                                                                                                 | Doe                                                                                                    |                                                                                                    | 2000-Aug-31                                                                                                    | Female                                                                                                    |                                                                                                    | View                                                                                                    |
|                                              |                                                                                                    |                                                                                                    |                                                                                                    |                                                                                                    |                                                                                                    |                                                                                                    |                                                                                                    |
|                                              |                                                                                                    | s                                                                                                    | earch again                                                                                                    |                                                                                                    |                                                                                                    |                                                                                                    |                                                                                                    |
|                                              | nt<br>nment searc<br>matching patients on y<br>ID Type<br>Alberta Health unique<br>lifetime identifier | nt and a search results and a search results and a search results and a search results and a search result and a search results and a search result and a search results and a search results and a se | nt<br><b>Description</b><br>matching patients on your panel<br><u>ID Type First name Last name</u><br>Alberta Health unique Janine Doe<br>S | nt ching patients on your panel          ID Type       First name       Last name       Preferred name         Alberta Health unique       Janine       Doe       Search again | nt<br>matching patients on your panel<br><u>ID Type First name Last name Preferred name Birth date</u><br>Alberta Health unique Janine Doe 2000-Aug-31<br><u>Search again</u> | nt ching patients on your panel          ID Type       First name       Last name       Preferred name       Birth date       Gender         Alberta Health unique<br>lifetime identifier       Janine       Doe       2000-Aug-31       Female | ID Type       First name       Last name       Preferred name       Birth date       Gender       End date         Alberta Health unique<br>lifetime identifier       Janine       Doe       2000-Aug-31       Female |

6. Click View another attachment to return to the View attachment search page.

| attachment               |                                                                                              |                                                                                                    |                                                                                                    |
|--------------------------|----------------------------------------------------------------------------------------------|----------------------------------------------------------------------------------------------------|----------------------------------------------------------------------------------------------------|
| (Alberta ULI) 24492-3100 |                                                                                              |                                                                                                    |                                                                                                    |
| Janine Doe               |                                                                                              |                                                                                                    |                                                                                                    |
| 2000-Aug-31              | Gender                                                                                       | Female                                                                                                    |                                                                                                    |
| 2018-Jan-01              | Last visit date                                                                              | 2018-Jan-01                                                                                                    |                                                                                                    |
|                          | 121                                                                                          |                                                                                                    |                                                                                                    |
| View a                   | nother attachment                                                                            |                                                                                                    |                                                                                                    |
|                          | Attachment<br>(Alberta ULI) 24492-3100<br>Janine Doe<br>2000-Aug-31<br>2018-Jan-01<br>View a | Attachment<br>(Alberta ULI) 24492-3100<br>Janine Doe<br>2000-Aug-31 Gender<br>2018-Jan-01 Last visit date<br>View another attachment | Attachment<br>(Alberta ULI) 24492-3100<br>Janine Doe<br>2000-Aug-31 Gender Female<br>2018-Jan-01 Last visit date 2018-Jan-01<br>View another attachment |

## VIEW PANEL SUBMISSION RESULTS SUMMARY

1. Click Panel uploads from the main menu.

| Albertan<br>Government Ce | entral Patient Attachment Registry |       |            |         |                                |               |
|---------------------------|------------------------------------|-------|------------|---------|--------------------------------|---------------|
| Welcome                   |                                    | Panel | Attachment | Reports | Patient attachment information | Panel uploads |

If authorized for more than one panel and no panel has been previously selected, the View panel uploads > Panel search criteria page displays. Select the applicable panel and click **Continue** to navigate to the Panel submission results summary page.

If authorized for a single panel or a panel has already been selected, this page does not display and the *Panel* submission results summary page displays.

The *View panel uploads* page displays the panel submission results summary of all the submissions that were submitted to this panel. Spreadsheet software such as Excel must be used to open and view the csv reports.

#### 2. Click Select.

View panel reports

#### Panel reports

Select a panel report type

| Pre-generated reports             |                                                                                                    |        |
|-----------------------------------|----------------------------------------------------------------------------------------------------|--------|
| Report type                       | Details                                                                                                    |        |
| Attachment Conflicts (csv)        | The purpose of this report is to provide a list of all patients on a primary provider's panel who<br>have attachments to other primary providers in the registry. Attachment information is<br>dependent on participation in the registry. | Select |
| Attachment Conflicts (pdf)        | The purpose of this report is to provide a list of all patients on a primary provider's panel who<br>have attachments to other primary providers in the registry. Attachment information is<br>dependent on participation in the registry. | Select |
| Demographic Mismatch Report (csv) | User will only be able to download csv version of the report                                                                                                    | Select |
| Demographic Mismatch Report (pdf) | User will only be able to download pdf version of the report                                                                                                    | Select |

NOTE: To view the panel submission results summary on other panels you are authorized for, click the Switch link in the side bar. Refer to the Troubleshooting Errors and Messages section of the guide for error details and troubleshooting steps.

3. The Panel submission results details page displays the panel submission summary for viewing.

|                                       |                   |                        |             |           |    |   | Reports |                                     | fiew Configure |
|---------------------------------------|-------------------|------------------------|-------------|-----------|----|---|---------|-------------------------------------|----------------|
| ew panel uploads                      |                   |                        |             |           |    |   |         |                                     |                |
|                                       |                   |                        |             |           |    |   |         | Current panel                       |                |
| Denel automicaian reau                | مانعة ما مقا      |                        |             |           |    |   |         | CPAR PANEL TEST ONE                 |                |
| Panel submission resu                 | its details       |                        |             |           |    |   |         | Group number: C00005                | 5              |
| Processing details                    |                   |                        |             |           |    |   |         | Panel number: 10465                 |                |
|                                       |                   |                        |             |           |    |   |         | Provider: Winston Al                |                |
| Processed file                        | File name         | emr coar attachment 1( | 01 20190311 | 120000.xn | nl |   |         | Panel submission wind               | low            |
|                                       |                   |                        |             |           |    |   |         | 2019-Feb-25 to 2019-May<br>[Switch] | -21            |
|                                       | Processed on      | 2019-03-11 13:00:46    |             |           |    |   |         |                                     |                |
|                                       | Processing status | Complete               |             |           |    |   |         | Recently viewed panels              |                |
| Processing summary                    |                   |                        |             |           |    |   |         | CPAR PANEL TEST ONE                 | [View]         |
| Total number of records in file       |                   |                        |             |           |    | 1 |         | [Clear]                             |                |
| Total number of records processed     |                   |                        |             |           |    | 1 |         |                                     |                |
| Total number of records not processed |                   |                        |             |           |    | 0 |         |                                     |                |
| Total number of warnings              |                   |                        |             |           |    | 0 |         |                                     |                |
| Total number of attachments added     |                   |                        |             |           |    | 1 |         |                                     |                |
|                                       |                   |                        |             |           |    | 0 |         |                                     |                |
| Total number of attachments updated   |                   |                        |             |           |    |   |         |                                     |                |

The Panel submission results summary page displays one of the following statuses:

Pending: the Panel is still being processed. Check back later for an updated status.

Ignored: a Panel was submitted multiple times and the earlier files will be ignored.

**Complete:** the Panel was successfully processed and conflict reports will be available once the submission window closes.

**Complete with errors**: the Panel was processed with record level errors. See submission result details page for more information.

**Failed:** the entire panel submission failed and did not successfully upload to CPAR. Please contact eHealth Support Services for assistance with this error. Contact information can be found in the Additional Support & Resources section at the end of this guide.

## **VIEW PANEL REPORTS**

1. Click **Reports** from the main menu.

| Panel Attachment Reports Patient attachment information Panel u | Albertan<br>Government | Central Patient Attachment Registry |       |            |         |                                |               |
|-----------------------------------------------------------------|------------------------|-------------------------------------|-------|------------|---------|--------------------------------|---------------|
| weicome                                                         | Welcome                |                                     | Panel | Attachment | Reports | Patient attachment information | Panel uploads |

If authorized for more than one panel and no panel has been previously selected, the *View panel reports* > *Panel search criteria* page displays. Select the applicable panel and click **Continue** to navigate to the *View panel reports* > *Panel reports* > *Panel reports* page.

If authorized for a single panel or a panel has already been selected, this page does not display and the *View* panel reports > Panel reports page displays.

- 2. Click **Select** for the applicable report.
  - Demographic Mismatch Report
  - Conflict Report

View panel reports

#### Panel reports

Select a panel report type

| Pre-generated reports             |                                                                                                    |        |
|-----------------------------------|----------------------------------------------------------------------------------------------------|--------|
| Report type                       | Details                                                                                                    |        |
| Attachment Conflicts (csv)        | The purpose of this report is to provide a list of all patients on a primary provider's panel who<br>have attachments to other primary providers in the registry. Attachment information is<br>dependent on participation in the registry. | Select |
| Attachment Conflicts (pdf)        | The purpose of this report is to provide a list of all patients on a primary provider's panel who<br>have attachments to other primary providers in the registry. Attachment information is<br>dependent on participation in the registry. | Select |
| Demographic Mismatch Report (csv) | User will only be able to download csv version of the report                                                                                                    | Select |
| Demographic Mismatch Report (pdf) | User will only be able to download pdf version of the report                                                                                                    | Select |

3. Click **Open** for the applicable report. Depending on your browser, you can choose to download, save or open the report.

NOTE: Spreadsheet software such as Excel must be used to open and view the csv reports.

## MAINTAIN PANEL SET-UP

1. Click Panel from the main menu.

| Albertan<br>Government | Central Patient Attachment Registry |       |            |         |                                |               |
|------------------------|-------------------------------------|-------|------------|---------|--------------------------------|---------------|
| Welcome                |                                     | Panel | Attachment | Reports | Patient attachment information | Panel uploads |

If authorized for multiple panels and no panel has been previously selected, the *View panel > Panel search criteria* page displays. Select the applicable panel and click **Continue** to navigate to the *View panel > Panel summary* page.

If authorized for a single panel, or if a panel has previously been selected, the *View panel > Panel summary* page displays.

2. Click Edit from the main menu.

|                                          |                         |                              | Panel Attach            | nent Reports Patie | nt attachment information Panel uploads |
|------------------------------------------|-------------------------|------------------------------|-------------------------|--------------------|-----------------------------------------|
| t panel                                  |                         |                              |                         |                    | Eart View                               |
|                                          |                         |                              |                         |                    | Current panel                           |
|                                          |                         |                              |                         |                    | L&D Panel                               |
| Fallel Sullinally                        |                         |                              |                         |                    | Panel number: 10904                     |
| Update panel-specific infor              | mation including provid | ers, facilities, Program(s), | Primary Care Network(s) |                    | Provider: Winston Al                    |
| Panel details                            |                         |                              |                         |                    | Panel submission window                 |
| Panel number 1090-                       | 4                       | Name                         | L&D Panel               |                    | 2019-Apr-01 to 2019-Apr-21              |
| Panel uploads enabled Yes                |                         | Submission method            | Manual                  |                    | Recently viewed nanels                  |
| Status Active                            | e                       | Status date                  | 2017-Jan-01             |                    | • L&D Panel [View]                      |
|                                          |                         | Edit                         |                         |                    | [Clear]                                 |
| Contacts                                 |                         |                              |                         |                    |                                         |
| Pole                                     | First name              | Lact name                    | Start date End date     | Show history       |                                         |
| General office                           | General                 | Office                       | 2017-lan-01             | Edit               |                                         |
| Panel administrator                      | Panel                   | Admin                        | 2017-Jan-01             |                    |                                         |
| <ul> <li>Access administrator</li> </ul> | Access                  | Admin                        | 2017-Jan-01             |                    |                                         |
|                                          |                         |                              |                         |                    |                                         |
|                                          |                         | Add                          |                         |                    |                                         |

NOTE: This page provides access to update panel-specific information. Not all panel details can be updated by a Panel Administrator. The CPAR Access Administrator and Panel Administrator are added as contacts for the panel by CPAR Registry Administrators. The Panel Administrator can update the panel with additional contacts if required. For updates that can only be made by CPAR Registry Administrators, complete and submit a Panel Request form requesting the appropriate amendment. Access the form at https://www.albertanetcare.ca/learningcentre/CPARForms.htm

## Contacts

Add contact:

1. Click Add in the Contacts block. The Edit panel—Contact details page displays.

| ontacts        |            |           |             | Show invalidated | Show history |
|----------------|------------|-----------|-------------|------------------|--------------|
| Role           | First name | Last name | Start date  | End date         |              |
| General office | Test       | Test      | 2017-Jan-01 |                  | Edit         |
|                |            |           |             |                  |              |
|                |            | Δdd       |             |                  |              |
|                |            | ridd      |             |                  |              |

2. Enter the contact detail.

| Edit panel              |                |          |                            |                   |    |
|-------------------------|----------------|----------|----------------------------|-------------------|----|
|                         |                |          |                            |                   |    |
| Contact details         | \$             |          |                            |                   |    |
| Enter new panel contact | details        |          |                            |                   |    |
| ▼ Contact information   |                |          |                            |                   |    |
| * Role                  |                | •        |                            |                   |    |
|                         |                |          |                            |                   |    |
| * First name            |                |          | * Last name                |                   |    |
| * Start date            |                | <b>P</b> |                            |                   |    |
|                         | (VVVV-MM-DD)   | -        |                            |                   |    |
| ▼ Phone /Empil          |                |          |                            |                   |    |
| * Primary phone         |                |          | Alternate phone            |                   |    |
|                         | (XXX-XXX-XXXX) | Ext      |                            | (XXX-XXX-XXXX) Ex | ct |
| Email                   |                |          | * Preferred contact method | T                 |    |
|                         |                |          |                            |                   |    |
| ▼ Contact address       |                |          |                            |                   |    |
| Address line 1          |                |          |                            |                   |    |
| Address line 2          |                |          |                            |                   |    |
|                         |                |          |                            |                   |    |
| City                    |                |          |                            |                   |    |
|                         |                |          |                            |                   |    |
| Province                |                | •        | 7                          |                   |    |
| Postal code             |                |          |                            |                   |    |
|                         |                |          |                            |                   |    |
|                         |                |          |                            |                   |    |
|                         |                | Canc     | cel Reset Save             |                   |    |
|                         |                |          |                            |                   |    |

3. Click Save.

Edit contact:

1. Click Edit in the Contacts block. The Edit panel—Contact details page displays.

|                |            |           |             | Show invalidated | ] Show history |
|----------------|------------|-----------|-------------|------------------|----------------|
| Role           | First name | Last name | Start date  | End date         |                |
| General office | Test       | Test      | 2017-Jan-01 |                  | Edit           |
|                |            |           |             |                  |                |
|                |            | bbA       |             |                  |                |

2. Edit the applicable detail.

3. Click Save.

NOTE: The \* indicates required fields. Only general office contact information can be added or edited by a Panel Administrator. The CPAR Registry Administrator will add or edit contacts for the CPAR Access Administrator(s) and Panel Administrator(s), from the account request forms.

### Primary care networks

Add primary care network:

1. Click Add in the Primary Care Networks block. The Edit panel–PCN details page displays.

|      | End date | Start date  | PCN                 |
|------|----------|-------------|---------------------|
| Edit |          | 2018-Jan-01 | Edmonton Oliver PCN |
|      |          | 2018-Jan-01 | monton Oliver PCN   |

- 2. Enter the applicable detail: PCN, start date, and end date (optional).
- 3. Click Save.

Edit primary care network:

- 1. Click Edit in the Primary Care Networks block. The Edit panel–PCN details page displays.
- 2. Edit the applicable detail: PCN, start and end date.
- 3. Click Save.

Invalidate primary care network:

- 1. Click Edit in the Primary Care Networks block. The Edit panel–PCN details page displays.
- 2. Click Invalidate.

| Edit panel              |                   |            |            |          |              |          |   |
|-------------------------|-------------------|------------|------------|----------|--------------|----------|---|
| PCN details             |                   |            |            |          |              |          |   |
| Edit existing panel PCN | details           |            |            |          |              |          |   |
|                         |                   |            |            |          |              |          | 2 |
| PCN                     | Edmonton Oliver P | CN         | •          |          |              |          |   |
| * Start date            | 2018-01-01        | <b>.</b>   |            | End date |              | <b>B</b> |   |
|                         | (YYYY-MM-DD)      |            |            |          | (YYYY-MM-DD) |          |   |
|                         |                   |            |            |          |              |          |   |
|                         | C                 | ancel Rese | et Invalid | ate Save | e            |          |   |
|                         | _                 |            |            |          |              |          |   |

NOTE: The \* indicates a required field. Select Invalidate to remove a PCN previously entered in error. The invalidated entry will not show on any screens or reports for this panel.

# MAINTAIN PANEL ATTACHMENTS MANUALLY

This section is not applicable for panels that are submitted using the automated method or csv submission method. For either of those methods, patient attachments are maintained within the provider's EMR and updated in CPAR through the panel submissions.

## Add patient to panel

NOTE: Not applicable for automated submission method or manual (csv) submission method.

1. Click Attachment from the main menu.

| Panel Attachment Reports Patient attachment information Panel upload<br>Welcome | •  | <b>Mberta n</b><br>Government | Central Patient Attachment Registry |       |            |         |                                |               |
|---------------------------------------------------------------------------------|----|-------------------------------|-------------------------------------|-------|------------|---------|--------------------------------|---------------|
|                                                                                 | We | lcome                         |                                     | Panel | Attachment | Reports | Patient attachment information | Panel uploads |

If authorized for more than one panel and no panel has been previously selected, the *Add attachment > Panel search criteria* page displays. Select the applicable panel and click **Continue** to navigate to the *Add attachment* search page.

If authorized for a single panel or a panel has already been selected, this page does not display and the *Add attachment* search page displays.

- 2. Click Add from the main menu.
- 3. Enter the patient ID or name and click **Search**. If needed, click the **Search by additional criteria** link. The additional search criteria displays.

| Add attachment                                                                      |                                                     |
|-------------------------------------------------------------------------------------|-----------------------------------------------------|
| Enter search criteria                                                               |                                                     |
| Enter identifying information and search for your patient                           |                                                     |
| * Alberta DUN/ULT or Name                                                           |                                                     |
| * Alberta Prin/ ULL OF Name                                                         | (PHN or First Last Name e.g. 123456789 or John Doe) |
| Have other demographic search criteria? Need to search for an out of province patie | nt? Search by additional criteria                   |
| Reset                                                                               | Search                                              |

- 4. The search results display. When searching by
  - patient ID-only one result displays.
  - anything other than a patient ID-multiple results may display.

5. Select the radio button for the applicable patient and click Continue.

| ent search r         | esults                 |                                          |                                                      |                                                                        |                                                                                               |                                                                                                    |
|----------------------|------------------------|------------------------------------------|------------------------------------------------------|------------------------------------------------------------------------|-----------------------------------------------------------------------------------------------|----------------------------------------------------------------------------------------------------|
| patient and continue | •                      |                                          |                                                      |                                                                        |                                                                                               |                                                                                                    |
| ect PHN/UL           | I First name           | Middle name                              | Last name                                            | Birth date                                                             | Gender                                                                                        | Death date                                                                                                  |
| 84496-310            | 00 Lisa                |                                          | Johnson                                              | 1955-Aug-21                                                            | Female                                                                                        |                                                                                                    |
|                      | ct PHN/UL<br>84496-310 | ct PHN/ULI First name<br>84496-3100 Lisa | ct PHN/ULI First name Middle name<br>84496-3100 Lisa | ct PHN/ULI First name Middle name Last name<br>84496-3100 Lisa Johnson | ct PHN/ULI First name Middle name Last name Birth date<br>84496-3100 Lisa Johnson 1955-Aug-21 | ct PHN/ULI First name Middle name Last name Birth date Gender<br>84496-3100 Lisa Johnson 1955-Aug-21 Female |

NOTE: If required, click + to view additional patient details to see more patient information.

6. The Add attachment-Create a new attachment page displays:

| reate a new            | attachme             | nt       |                   |              |   |
|------------------------|----------------------|----------|-------------------|--------------|---|
|                        |                      |          |                   |              |   |
| Patient ID             | (Alberta ULI) 84496- | 3100     |                   |              |   |
| Name                   | Lisa Johnson         |          | Preferred name    |              |   |
| Birth date             | 1955-Aug-21          |          | Gender            | Female       |   |
| Last confirmation date |                      | <b>B</b> | * Last visit date |              | B |
|                        | (YYYY-MM-DD)         |          |                   | (YYYY-MM-DD) |   |
|                        |                      |          |                   |              |   |
|                        |                      | Cance    | l Reset Save      |              |   |

7. Enter the following:

- preferred name (optional),
- · last confirmation date (required), and
- last visit date (required).

#### 8. Click Save.

The *Add attachment*—*Attachment added* confirmation page displays. Click **Add another attachment** to return to the *Add attachment* search page. Click **Edit** to edit the last patient added. The *Edit attachment* page opens.

|      |                                       |                                                 | d                                       | Attachment adde                              |
|------|---------------------------------------|-------------------------------------------------|-----------------------------------------|----------------------------------------------|
|      |                                       |                                                 | ully to panel Example Panel             | The patient is added successf                |
|      |                                       |                                                 | (Alberta ULI) 84496-3100                | Patient ID                                   |
|      |                                       |                                                 | Lisa Johnson                            | Name                                         |
|      | der Female                            | Gender                                          | 1955-Aug-21                             | Birth date                                   |
|      | ate 2018-Dec-01                       | Last visit date                                 | 2018-Dec-01                             | Last confirmation date                       |
| <br> | ate 2018-Dec-01                       | Last visit date                                 | 2018-Dec-01                             | Last confirmation date                       |
|      | der Female<br>ate 2018-Dec-01<br>Edit | Gender<br>Last visit date<br>er attachment Edit | 1955-Aug-21<br>2018-Dec-01<br>Add anoth | Name<br>Birth date<br>Last confirmation date |

## Edit patient on a panel

NOTE: Not applicable for automated submission method.

1. Click Attachment from the main menu.

| Albertan<br>Government | Central Patient Attachment Registry |       |            |         |                                |               |
|------------------------|-------------------------------------|-------|------------|---------|--------------------------------|---------------|
| Welcome                |                                     | Panel | Attachment | Reports | Patient attachment information | Panel uploads |

If authorized for more than one panel and no panel has been previously selected, the *Edit attachment > Panel search criteria* page displays. Select the applicable panel and click **Continue** to navigate to the *Edit attachment* search page.

If authorized for a single panel or a panel has already been selected, this page does not display and the *Edit attachment* search page displays.

2. Click Edit from the main menu.

3. Enter the patient ID or name and click Search. If needed, click the Search by additional criteria link.

| Add attachment                                                                       |                                                     |
|--------------------------------------------------------------------------------------|-----------------------------------------------------|
| Enter search criteria                                                                |                                                     |
| Enter identifying information and search for your patient                            |                                                     |
| * Alberta PHN/ULI or Name                                                            | (PHN or First Last Name e.g. 123456789 or John Doe) |
| Have other demographic search criteria? Need to search for an out of province patier | nt? Search by additional criteria                   |
| Reset                                                                                | Search                                              |

- 4. The search results display.
- 5. Click Edit. The Edit attachment-Edit an existing attachment page displays.

| Patient ID             | (Alberta ULI) 24492      | 2-3100  |                   |              |   |
|------------------------|--------------------------|---------|-------------------|--------------|---|
| Name                   | Janine Doe               |         | Preferred name    |              |   |
| Birth date             | 2000-Aug-31              |         | Gender            | Female       |   |
| Last confirmation date | 2018-01-01               | B       | * Last visit date | 2018-01-01   | B |
| Doath dato             | (YYYY-MM-DD)             |         |                   | (YYYY-MM-DD) |   |
| Death date             | (YYYY-MM-DD or YYYY-MM o | r YYYY) |                   |              |   |
| End date               |                          | B       | End reason        | ×            |   |
|                        | (YYYY-MM-DD)             |         |                   |              |   |

6. Update any of the following and click Save:

- preferred name (optional),
- · last confirmation date (required),
- last visit date (required),
- death date,
- end date, and
- end reason (deceased or ended).

7. The *Edit attachment—Attachment updated* confirmation page displays. Click **Edit another attachment** to return to the *Edit attachment* search page.

| Edit attachment               |                          |                  |             |  |
|-------------------------------|--------------------------|------------------|-------------|--|
| Attachment updat              | ted                      |                  |             |  |
| The attachment is updated suc | ccessfully               |                  |             |  |
| Patient ID                    | (Alberta ULI) 24492-3100 |                  |             |  |
| Name                          | Janine Doe               |                  |             |  |
| Birth date                    | 2000-Aug-31              | Gender           | Female      |  |
| Last confirmation date        | 2018-Jan-05              | Last visit date  | 2018-Jan-05 |  |
|                               | Edit an                  | other attachment |             |  |

# TROUBLE-SHOOTING MESSAGES/ERRORS

### Automated panel uploads

You may receive these messages after your panel is processed by CPAR. To resolve these errors, please correct the data in your electronic medical record (EMR) software before you upload the panel again.

Cannot add a patient with a date of death defined.

**TIP** Patient has a date of death in the Provincial Client Registry. A deceased patient cannot be uploaded for a new attachment or new panel. A deceased patient who was previously submitted will be shown on the Demographics Mismatch report. Mark the patient as deceased in your EMR to remove from the panel. The date of death shown in CPAR may be copied to the patient's chart as needed.

Field Given Name contains an invalid string Robert "BOB"

**TIP** Patient name contains characters that are not allowed in CPAR. CPAR allows only alphabet, space, period, hyphen and apostrophe.

Cannot revise attachment end date using death date yyyy-mm-dd

TIP Patient has a date of death in the Provincial Client Registry. A deceased patient cannot be uploaded for a new attachment or new panel. A deceased patient who was previously submitted will be shown on the Demographics Mismatch report. Mark the patient as deceased in your EMR to remove from the panel. The date of death shown in CPAR may be copied to the patient's chart as needed.

Cannot add Field LAST\_VISIT\_DATE contains an invalid string NULL.

**TIP** Patients with no visit date are not eligible to be included on a panel. Change the patient's status to exclude from panel submissions; and re-add to the panel once the patient has confirmed attachment through an office visit.

Client information was not found for ULI.

**TIP** Verify that the patient ID, name, and date of birth in the EMR match the patient's Alberta Health Care insurance card.

Client information was not found for client identifier.

**TIP** Verify patient information is correct.

Failed to process patient: Patient date of birth is not a valid date.

TIP Verify patient's date of birth in your electronic medical record (EMR). Blank dates are not supported.

Failed to process patient: Duplicate attachments found in Panel file. Patient attachment has not been created.

**TIP** Verify patient record does not exist twice in your electronic medical record (EMR). If duplicate record exists, modify record as required. e.g merge record, update status etc.

Failed to process patient: Confirmation date is not a valid date.

TIP Verify patient's confirmation date in your electronic medical record (EMR). Blank dates are not supported.

Patient last name is not valid or missing.

TIP Patient name contains characters that are not allowed in CPAR. CPAR allows only alphabet, space, period, hyphen and apostrophe.

Patient given name is not valid or missing.

**TIP** Patient name contains characters that are not allowed in CPAR. CPAR allows only alphabet, space, period, hyphen and apostrophe.

Failed to process patient: Last visit date is not a valid date.

TIP Verify patient's last visit date in your electronic medical record (EMR). Blank dates are not supported.

Patient is not found in the Client Registry.

TIP Verify the patient PHN/ULI is correct in your electronic medical record (EMR).

Confirmation date of yyyy-mm-dd must be equal to or greater than patient date of birth.

TIP Verify that both the confirmation date and date of birth is correct in your electronic medical record (EMR).

Last visit date of yyyy-mm-dd must be equal to or greater than patient date of birth.

TIP Verify that both the last visit date and date of birth is correct in your electronic medical record (EMR).

Confirmation date of yyyy-mm-dd must be equal to or greater than patient date of birth.

TIP Verify the confirmation date in the electronic medical record (EMR) is greater than the patient date of birth.

Last visit date cannot be future dated.

TIP Verify the last visit date in the electronic medical record (EMR) is a past date.

Confirmation date cannot be future dated.

TIP Verify the confirmation date in the electronic medical record (EMR) is a past date.

Federal or provincial code is incorrect.

TIP You may be using a custom code that is not supported. Please contact your EMR vendor for information on the codes that are supported for your EMR product.

Processing has been delayed and your panel will be reprocessed shortly.

TIP Check back within 1-2 days for panel processing results. Do no upload panels again.

Panel ID (number) is incorrect and/or has been assigned to the wrong provider.

TIP Check that the CPAR panel number has been entered correctly in the EMR and that it is associated to the correct provider.

Submissions are not allowed for this panel. You will be contacted shortly by our eHealth Services Support team.

**TIP** If submission occurred outside the scheduled submission period, wait until next month and resubmit. If the panel was submitted during the submission period contact eHealth Support Services for assistance. You can view the panel submission period dates on the CPAR panel summary page.

#### Generic error and warning messages

Effective date cannot be future dated.

**TIP** Enter a day in the past or today's date.

#### End date must be later than start date.

TIP Check the start date and ensure the end date entered is later.

Maximum number of results displayed. Other matching patients may exist, but are NOT shown. Consider adding search criteria if your patient does not appear in this list.

TIP The maximum number of search results is 20. Try to search again and add additional search criteria.

#### Add or edit panel

Contact start date must be on or after the initial panel start date 2017-Jun-26.

**TIP** The contact has a start date prior to the start date of the panel. Correct the contact start date.

Panel PCN start date must be on or after the initial panel start date 2017-Jun-26.

**TIP** The start date entered for the PCN is before the panel start date. Correct the PCN start date.

The same PCN has been entered twice on this panel.

TIP The PCN has already been added to the panel.

### Maintain panel attachments manually

The Panel status must be active in order for an attachment to be added.

TIP A new attachment cannot be added to a panel with a status of "in transition".

The patient has already been attached to this panel.

TIP This patient has a current active attachment to this panel.

End reason must be blank if end date is not populated.

TIP The end reason has been populated but the end date is blank. Either remove the end reason or populate the end date.

Add attachment is not allowed for patient John Doe 12345-6789. The selected patient is deceased.

**TIP** A new attachment cannot be created for this patient as the patient is deceased.

Last confirmation date cannot be later than death date

TIP The patient's last confirmation date is later than the death date. Correct the last confirmation date.

Last visit date cannot be later than death date

TIP The patient's last visit date is later than the death date. Correct the last visit date.

A conflicting attachment with another provider's panel has been found for this patient. Refer to the Conflict details for more information.

TIP This patient already has one or more active attachments to one or more other panels.

# ADDITIONAL SUPPORT & RESOURCES

#### eHealth Support Services

Contact if you require assistance with any information in the Panel Administrator guide or the use of CPAR:

- Toll free: 1-855-643-8649
- Hours of Operation: 7am 7pm (Mon- Fri)
- E-mail: ehealthsupport@cgi.com
- · CPAR Registration forms submission: Fax 1-844-630-0877

#### **CII/CPAR Tools and Resources**

https://actt.albertadoctors.org/CII-CPAR/Pages/Tools-and-Resources.aspx

EMR Resources Page https://actt.albertadoctors.org/EMR/Pages/default.aspx#vendor

Alberta Netcare Learning Centre for CPAR Panel Administrator registration form, Panel Administrator Guide, training videos https://www.albertanetcare.ca/learningcentre/CPAR-PA.htm

Alberta Netcare Learning Centre for Community Information Integration (CII) & Central Patient Attachment Registry (CPAR) <u>https://www.albertanetcare.ca/learningcentre/CII-CPAR.htm</u>

Panel administrators 2022/01